# 获取紧急COVID-19 AnyConnect许可证

## 目录

要获取ASA的Emergency AnyConnect许可证 — 请执行以下步骤:

这些说明适用于传统ASA型号5505 - 5585。 按照这些说明,您将解锁硬件的最大同时用户容量 ,并且在这13周内,您将获得支持任意数量授权用户的合法授权。 在试用期结束(13wk)时,您必 须购买许可证才能继续合法使用AnyConnect。

请访问<u>https://slexui.cloudapps.cisco.com/SWIFT/LicensingUI/Quickstart</u>

#### 为用户**名选择所有许可证**

| ditte | Licer         | ise Ac | Iminis    | tration Portal                             | ×                                | +                 |                                                          |                 |          |
|-------|---------------|--------|-----------|--------------------------------------------|----------------------------------|-------------------|----------------------------------------------------------|-----------------|----------|
| 6     | $\rightarrow$ | C      | 0         | ) slexui.clou                              | dapps                            | .cisco.com/SWIFT/ | LicensingUI/Qui                                          | ckstart#.       |          |
|       |               |        | ار،<br>دا | ուիս<br>sco                                | Pro                              | ducts & Services  | Support                                                  | How to Buy      | Worldwic |
|       |               |        | Pr        | a & Resources                              | Lice                             | ense Regi         | stration                                                 |                 |          |
|       |               |        | Shov      | V: All Lice<br>No Sm<br>Using S<br>Learn r | nses for<br>art Acco<br>Smart Ac | Sherlock Holmes   | SMART ACC<br>with your Cisco.con<br>our licensing tasks. | COUNTS<br>n ID. |          |

接下来选择**获取许**可证下拉列表,然后**选择演示和评估……** 

| ticense Administration Portal                                               | × +                                                                                   |               |              |                 |  |  |  |  |  |  |
|-----------------------------------------------------------------------------|---------------------------------------------------------------------------------------|---------------|--------------|-----------------|--|--|--|--|--|--|
| ← → C ③ slexui.cloudapps.cisco.com/SWIFT/LicensingUI/Quickstart#.           |                                                                                       |               |              |                 |  |  |  |  |  |  |
| uluilu<br>cisco                                                             | Products & Services                                                                   | Support       | How to Buy   | Worldwide [chan |  |  |  |  |  |  |
| Tools & Resources<br>Product L<br>Show: All Licens                          | Tools & Resources Product License Registration Show: All Licenses for Sherlock Holmes |               |              |                 |  |  |  |  |  |  |
| PAKs or Tokens                                                              | Licenses Devic                                                                        | es   Transact | ions History |                 |  |  |  |  |  |  |
| Get Licenses 🔻                                                              | Get Licenses                                                                          |               |              |                 |  |  |  |  |  |  |
| From a new PAK<br>From selected P/                                          | AKs                                                                                   | mber          | Product      |                 |  |  |  |  |  |  |
| Demo and evalua<br>TelePresence so<br>TelePresence lico<br>License extensio | ation<br>ftware release key<br>ense to resend                                         |               |              |                 |  |  |  |  |  |  |
| IPS, Crypto, othe<br>Migration                                              | if                                                                                    |               |              |                 |  |  |  |  |  |  |
| Main to backup<br>Register ROSA H                                           | IA as pair                                                                            |               | No PAKs F    | ound            |  |  |  |  |  |  |
|                                                                             |                                                                                       |               |              |                 |  |  |  |  |  |  |

您应看到以下屏幕。

在"产品**系列"下**选择"**安全产品**"。

在*Product*下,选**择**AnyConnect Plus/Apex(ASA)Demo License and Emergency COVID-19 License。

| Get Demo and Evaluation Licenses                                                                                                    |                                                                                                    | × |
|----------------------------------------------------------------------------------------------------|----------------------------------------------------------------------------------------------------|---|
| 1. Select Product   2. Specify Target De                                                                                                    | evice and Options   3. Review and Submit                                                                                                    |   |
| Search by Keyword Make a selection from this list of products. Product Family Cable Broadband Troubleshooter Network Mgmt Products Security Products Unified Communications Products Routers & Switches Wireless Energy Management | Product Cisco Security MARS Demo License AnyConnect Plus/Apex(ASA) Demo License and Emergency COVID-19 License SA500 Series Security Appliances - 60-day IPS Trial License SA540 SSL License Cisco Security Agent Demo License Cisco Services for IPS trial license (Version 6.1 and later) Cisco Clean Access Evaluation License Cisco NAC Profiler server and Cisco NAC Collector 100 Device Demo License Cisco Smart Business Portal Cisco License Portal Cisco Email/Web/Content Security Virtual Demo License Identity Services Engine Cioud Policy Platform Cisco ASA FirePOWER Demo License Email/Web Security Bundle Demo License Email/Web Security a la carte Demo |   |
|                                                                                                    | Cancel                                                                                                    | d |

## 选择 Next(下一步)。

在显示的页面上,提**供ASA**的show version命令输出的序列*号,并指*示环境中唯一AnyConnect用户总数。(注 :您无需指定智能帐户或虚拟帐户信息。)

| Get Demo and Eva                                                        | aluation Licenses        |              |              |              |          | ×    |
|-------------------------------------------------------------------------|--------------------------|--------------|--------------|--------------|----------|------|
| 1. Select Product                                                       | 2. Specify Target Device | and Options  | 3. Review    | w and Submit |          |      |
|                                                                         |                          |              |              |              |          |      |
| AnyConnect Plus/Ap                                                      | ex(ASA) Demo License ar  | nd Emergency | COVID-19 Lic | ense         |          |      |
| <ul> <li>Serial Number:</li> </ul>                                      | FCH204974DJ              | ?            |              |              |          |      |
| <ul> <li>How many users do you<br/>intend to support in your</li> </ul> | 250                      | ]            |              |              |          |      |
| environment?                                                            |                          |              |              |              |          |      |
|                                                                         |                          |              |              |              |          |      |
|                                                                         |                          |              |              |              |          |      |
|                                                                         |                          |              |              |              |          |      |
|                                                                         |                          |              |              |              |          |      |
|                                                                         |                          |              |              |              |          |      |
|                                                                         |                          |              |              |              |          |      |
|                                                                         |                          |              |              |              |          |      |
|                                                                         |                          |              |              |              |          |      |
|                                                                         |                          |              |              |              |          |      |
|                                                                         |                          |              |              |              |          |      |
|                                                                         |                          |              |              |              |          |      |
|                                                                         |                          |              |              |              |          |      |
|                                                                         |                          |              |              |              |          |      |
|                                                                         |                          |              |              | Cancel       | Previous | Next |
|                                                                         |                          |              |              | Canoor       |          |      |

单击 *Next*。

在最终页面上,确保您的电子邮件地址正确(如果未选择"添加"*以添*加您的新电子邮件地址),然后单 击"**提交"**。

| 1. Select Product      | 2. Specify Target Device and              | Options   3. Review and Submit                                             |
|------------------------|-------------------------------------------|----------------------------------------------------------------------------|
| Recipient and Ow       | mer Information                           |                                                                            |
| Enter multiple email a | ddresses separated by commas. Your Lice   | ense Key will be emailed within the hour to the specified email addresses. |
| Send To:               | SherlockHolmes@cisco.com                  | Add                                                                        |
| K End User:            | Holmes, Sherlock 🗸 Ed                     | dit                                                                        |
| License Request        |                                           |                                                                            |
| Serial Number          |                                           | Users                                                                      |
| FCH204974DJ            |                                           | 250                                                                        |
| SKU Name               | Qty                                       |                                                                            |
| TRL-AC-APX-P=          | 1                                         |                                                                            |
|                        |                                           |                                                                            |
|                        |                                           |                                                                            |
|                        |                                           |                                                                            |
|                        |                                           |                                                                            |
|                        |                                           |                                                                            |
|                        |                                           |                                                                            |
| By clicking Submit you | indicate that you garge with the terms of | f the License Agreement Cancel Bravious Submit                             |

您可以通过选择"下载"按钮从屏幕直接下**载新**许可证。此外,许可证将在几分钟内通过电子邮件发送给您。

| License Request Status                                                                                                    |                                                                                                    |
|----------------------------------------------------------------------------------------------------|----------------------------------------------------------------------------------------------------|
| ✓ The License has been sent to - user@cisco.com                                                                                                    |                                                                                                    |
| Thank you for registering your product with Cisco System'<br>1 hour, please send an email to ac-temp-license-request<br>or contact GLO support. Contact numbers provided in the<br>email folders allow email from "do-not-reply@cisco.com". | s. If you have not received an email within<br>cisco.com with your registration details,<br>Contact Us link. Check that Junk/Spam |
| Use this transaction ID to view status on the "Manage > To<br>Transaction Id: TRXREQEPTXOEXED                                                                                                    | ransactions History".                                                                                                    |
| Please provide feedback Let Cisco know how to improve                                                                                                    | this experience.                                                                                                    |
| Close Download                                                                                                    |                                                                                                    |

### 将新AnyConnect许可证应用到ASA

在许可证文件底部,您将找到您的激活密钥。 请参阅以下示例:

| This is a time-based license valid for 12 | weeks                 |          |
|-------------------------------------------|-----------------------|----------|
| (ACA 9 0 At an ACA 9 1 2t neguined)       | weeks.                |          |
| (ASA 8.0.4+ OF ASA 8.1.2+ required)       |                       |          |
| Failoway                                  | Enabled               |          |
| Encountion-DES                            | : Enabled             |          |
| Encryption-DES                            | Displad               |          |
| Encryption-SDES-AES                       | · Disabled            |          |
| Security contexts                         | Dischlod              |          |
| GTP/GPRS                                  | : Disabled            |          |
| Anyconnect Fremium Feers                  | : 250                 |          |
| Other VPN Peers                           | : Derault             |          |
| Advanced Endpoint Assessment              | : Enabled             |          |
| Anyconnect for Mobile                     | : Enabled             |          |
| AnyConnect for Cisco VPN Phone            | : Enabled             |          |
| Shared AnyConnect Premium License server  | : Disabled            |          |
| Shared License                            | : Disabled            |          |
| UC Phone Proxy Sessions                   | : Default             |          |
| Total UC Proxy Sessions                   | : Default             |          |
| AnyConnect Essentials                     | : Disabled            |          |
| Botnet Traffic Filter                     | : Disabled            |          |
| Intercompany Media Engine                 | : Disabled            |          |
| IPS Module                                | : Disabled Activation | on Kev 📘 |
| Cluster License                           | : Disabled            | ·······  |
| vCPUs                                     | : 0                   |          |
|                                           |                       |          |
|                                           | -                     |          |
| THE FOLLOWING ACTIVATION KEY IS VALID FOR |                       |          |
| ASA SOFTWARE RELEASE 8.2+ ONLY.           |                       |          |
|                                           |                       |          |
| Platform = asa                            |                       |          |
|                                           |                       |          |
| FCH204974DJ: 8960b3ce elc0a20f 7d8e37d    | 7 d68862ef cl238fa4   |          |
|                                           |                       |          |
|                                           |                       |          |
|                                           |                       |          |

通过转到ASA并进入配置模式(conf t)并键入:

ASA(config)# activation-key 应用许可证后,您需要:

#### •保存配置(写内存)

这完成了将AnyConnect客户端的许可证计数暂时增加到ASA平台上最大值的过程。